# Dinstrukcja – jak dodać legitymację szkolną do aplikacji mObywatel?

Aby aktywować elektroniczną legitymację szkolną, będziesz potrzebował/-a **kodu QR i kodu aktywacyjnego**. Otrzymasz je w szkole.

1. Otwórz aplikację mObywatel i kliknij "Dodaj".

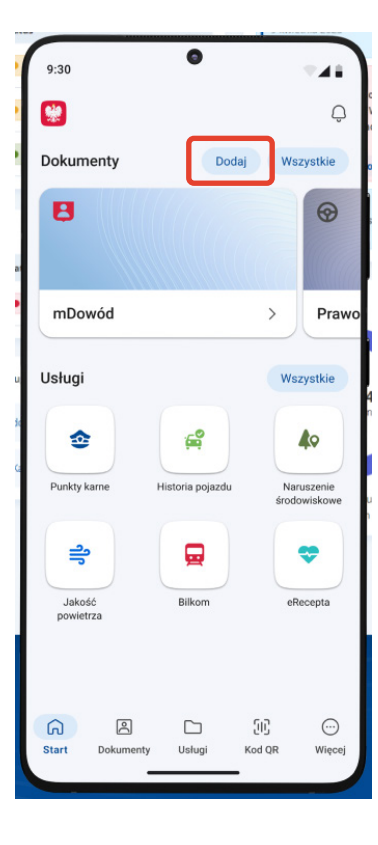

### 2. Z listy dokumentów wybierz pozycję **"Legitymacja szkolna"**.

| 9:4 | e al e                                       | - |
|-----|----------------------------------------------|---|
|     | Dodawanie dokumentów                         | × |
| Ø   | mPrawo jazdy<br>(również Tymczasowe)         | > |
| Ö   | Legitymacja emeryta-rencisty                 | > |
| \$  | Legitymacja studencka                        | > |
|     | Legitymacja szkolna                          | > |
| R   | Legitymacja Ulgowych<br>Usług Transportowych | > |
| ቁ   | Legitymacja adwokacka                        | > |
| ŧ   | Legitymacja poselska                         | > |
| **  | Karta Dużej Rodziny                          | > |

#### 3. Zapoznaj się z informacjami i wybierz **"Dalej"**.

| ← Aktywacja mDokumentu 、                                                                                                    |  |  |  |
|----------------------------------------------------------------------------------------------------|--|--|--|
|                                                                                                    |  |  |  |
| Witaj!                                                                                                    |  |  |  |
| Zapraszamy do aktywacji Twojej mLegitymacji<br>szkolnej.                                                                                                    |  |  |  |
| Zanim aktywujesz mLegitymację na tym telefonie<br>przeczytaj uważnie poniższe informacje.                                                                                                    |  |  |  |
| Aby przystąpić do aktywacji mLegitymacji przygotuj<br>kod QR oraz kod aktywacyjny. Dane te otrzymałeś w<br>sekretariacie lub od swojego wychowawcy.                                                                  |  |  |  |
| Wszystkie Twoje dane przechowywane w aplikacji są<br>szyfrowane a dostęp do nich zabezpieczony ustawionym<br>przez Ciebie hasłem lub odciskiem palca.                                                                |  |  |  |
| Uwaga! W tym telefonie po aktywacji będą znajdowały<br>się Twoje dane osobowe. Jeśli nie wiesz co to oznacza<br>zgłoś się do swojego wychowawcy lub rodzica i zapytaj<br>jak dbać o bezpieczeństwo danych osobowych. |  |  |  |
| Jeśli jesteś gotowy aby aktywować swoją mLegitymację<br>naciśnij przycisk Dalej.                                                                                                    |  |  |  |
|                                                                                                    |  |  |  |
|                                                                                                    |  |  |  |
|                                                                                                    |  |  |  |
| Dalej                                                                                                    |  |  |  |

4. Na telefonie uruchomi się aparat. Zeskanuj **kod QR**, który otrzymałeś w sekretariacie. Jeżeli pojawią się problemy ze skanowaniem kodu, możesz wpisać kod ręcznie (**"Wpisz kod"**).

| ÷ | Aktywacja mDokumentu<br>I <sup>debugj</sup> | ٩. |
|---|---------------------------------------------|----|
|   | 2 z 3 etapów aktywacji                      | _  |
|   |                                             |    |
|   |                                             |    |
|   |                                             |    |
|   |                                             |    |
|   |                                             |    |
|   |                                             |    |
|   |                                             |    |
|   |                                             |    |
|   |                                             |    |
| • | Masz problem ze skapowanism?                |    |
| _ | Masz problem ze skanowaniem?                |    |
|   | Wpisz kod ręcznie                           |    |
|   | Zatwierdź                                   |    |

#### 5. Wpisz **kod aktywacyjny**, który znajdziesz na kartce z kodem QR . Naciśnij "Aktywuj". Gotowe!

| Aktywacja mDokumentu<br>[DEBUG]                                                                                                    | L. |
|----------------------------------------------------------------------------------------------------|----|
| Ostatni etap aktywacji                                                                                                    |    |
|                                                                                                    | •  |
| Podaj kod aktywacyjny. Kod ten znajduje się obok<br>kodu QR, który otrzymałeś w sekretariacie. Podczas<br>wpisywania kodu aktywacyjnego zwróć uwagę na<br>wielkość znaków.<br>Po wpisaniu kodu naciśnij <b>Aktywuj</b> . |    |
| (ð Twój kod 💿                                                                                                    |    |
| Aktywuj                                                                                                    |    |

#### 6. Możesz już korzystać z mLegitymacji w aplikacji mObywatel!

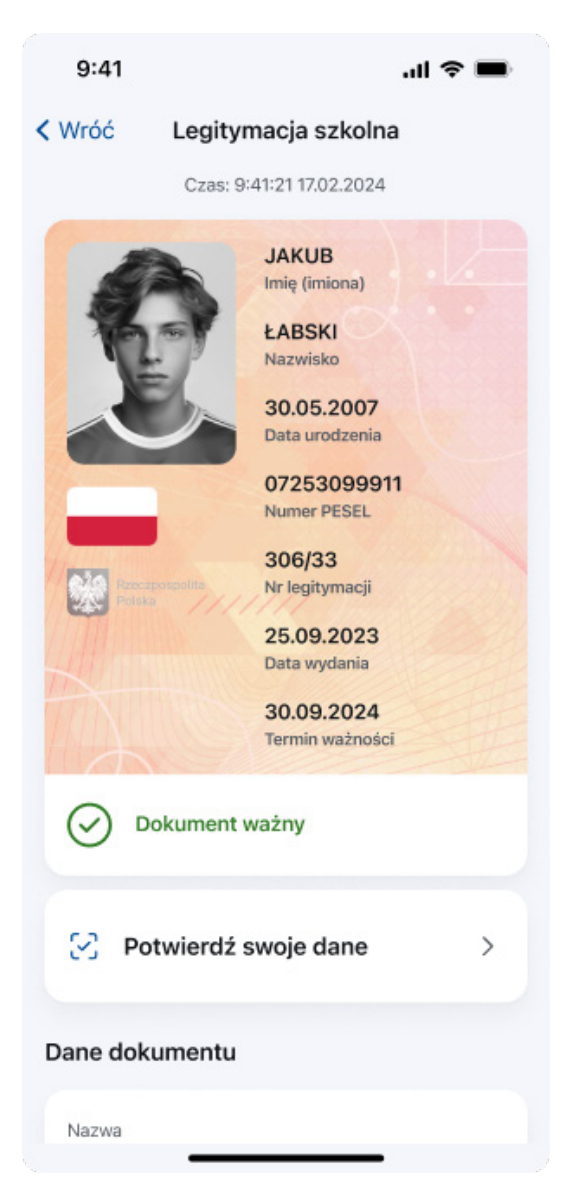

## Powodzenia!